## **MOBILE JOINING INSTRUCTIONS**

For better experience, we highly recommend using google chrome as your browser

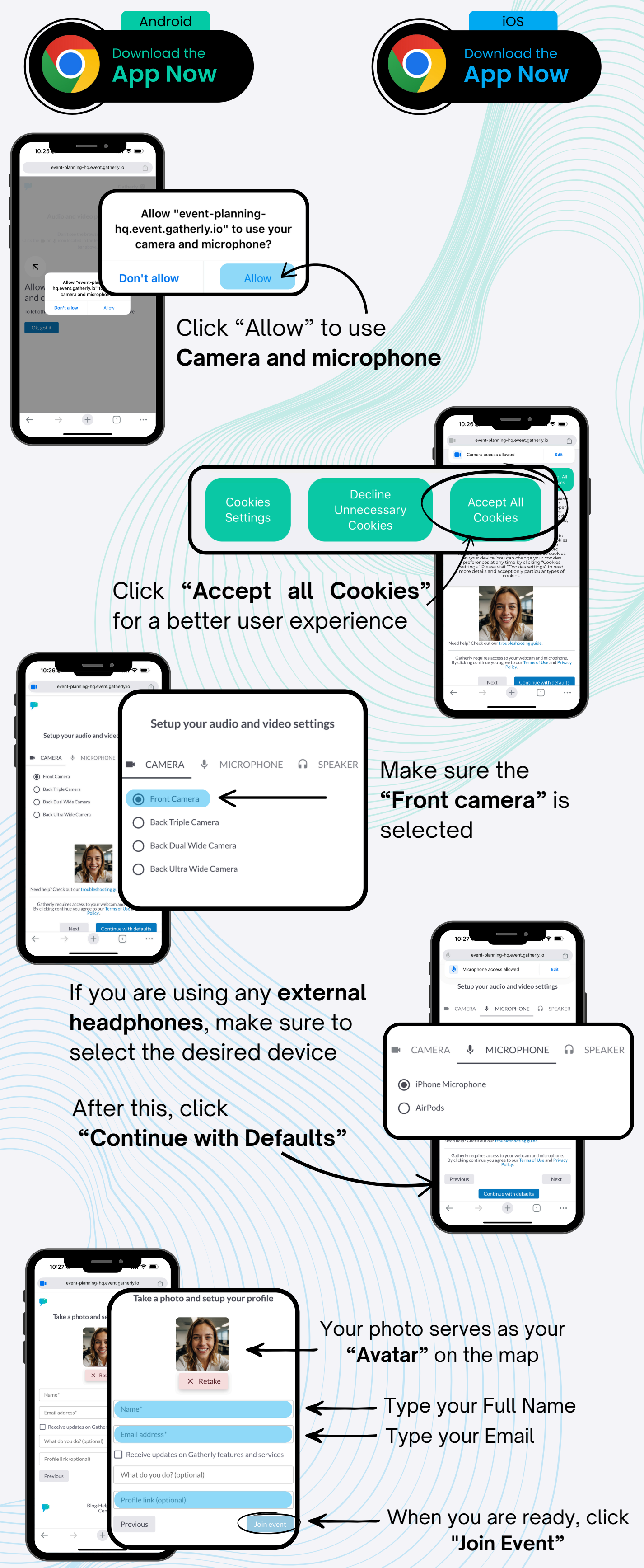

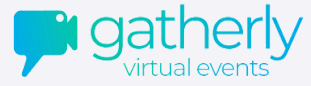

## HOW TO MOVE ARROUND ON GATHERLY:

Once you enter the virtual event space, you will see a map displayed on your screen.

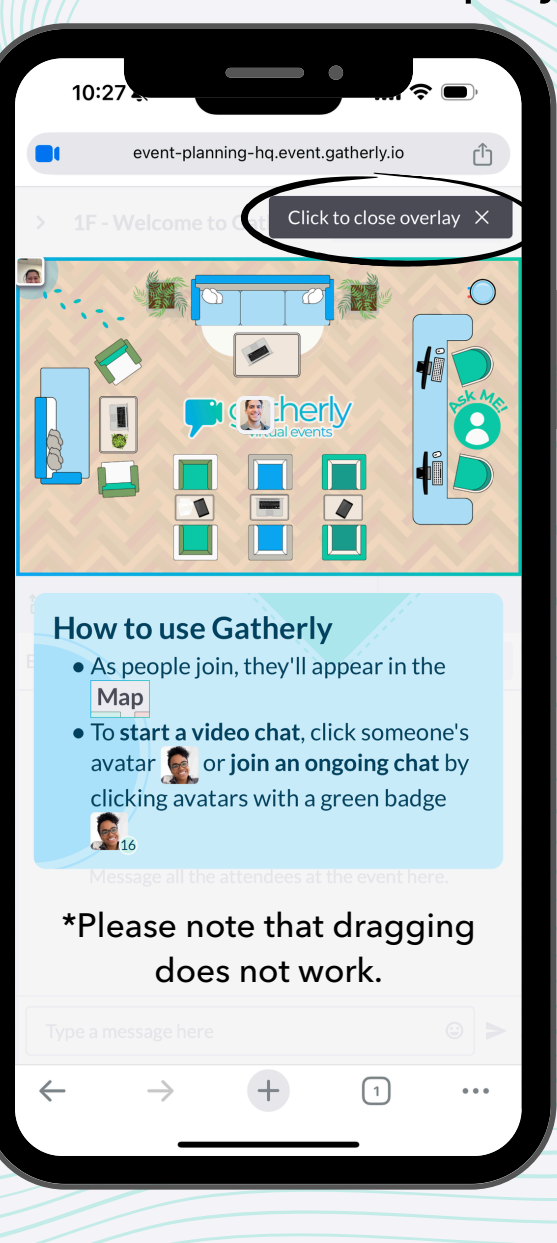

To move to a different floor, click the **"Elevators"** button and select the desired floor.

To close overlay, click X

Moving around in **Gatherly** is simple.

Just click anywhere on the map, and your avatar will move to the desired location.

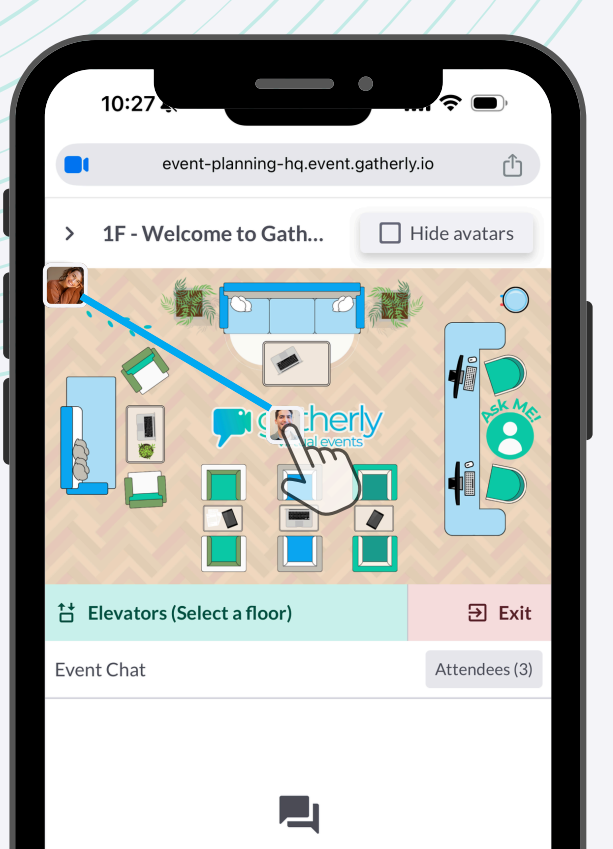

**Event Chat** Message all the attendees at the event here.

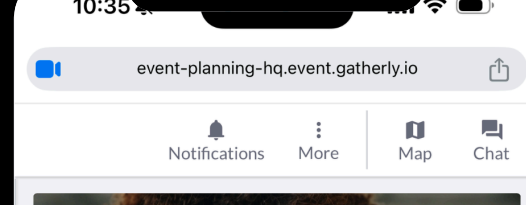

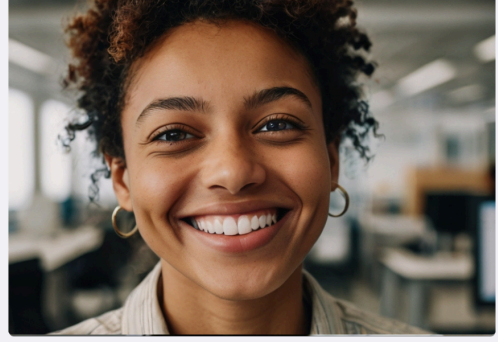

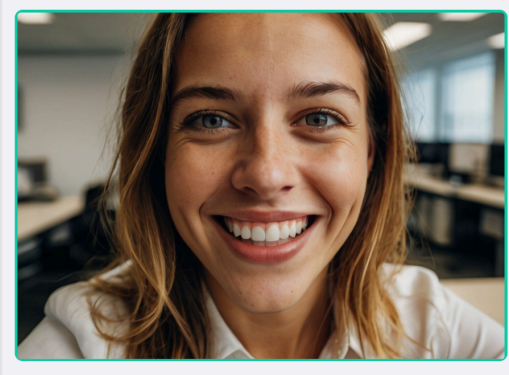

ð

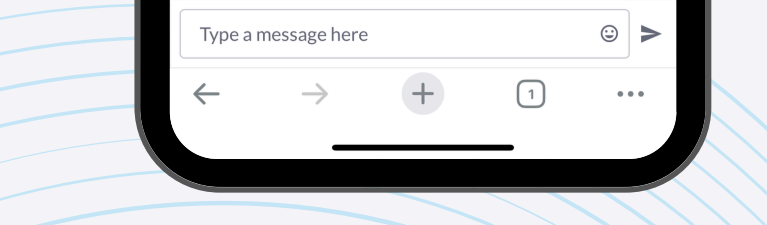

To start a chat with someone click on their avatar.

This will create what is called a **"Huddle".** And you're ready to have a nice conversation!

Jatherly virtual events